### คู่มือระบบการรายงานกองทุนส่วนบุคคลกองทุนพัฒนามหาวิทยาลัยเชียงใหม่

### <u>สำหรับผู้ใช้ระบบ</u>

เข้าระบบตามลิงค์โดยตรง https://fis.oop.cmu.ac.th/Fund\_Report/ หรือเข้าเว็บไซต์กองคลัง
 คลิกระบบอื่นๆ ลิ้งค์ (ตามหมายเลข 1) เลือกรายงานกองทุนส่วนบุคคล

กองทุนพัฒนามหาวิทยาลัยเชียงใหม่ (ตามหมายเลข 2)

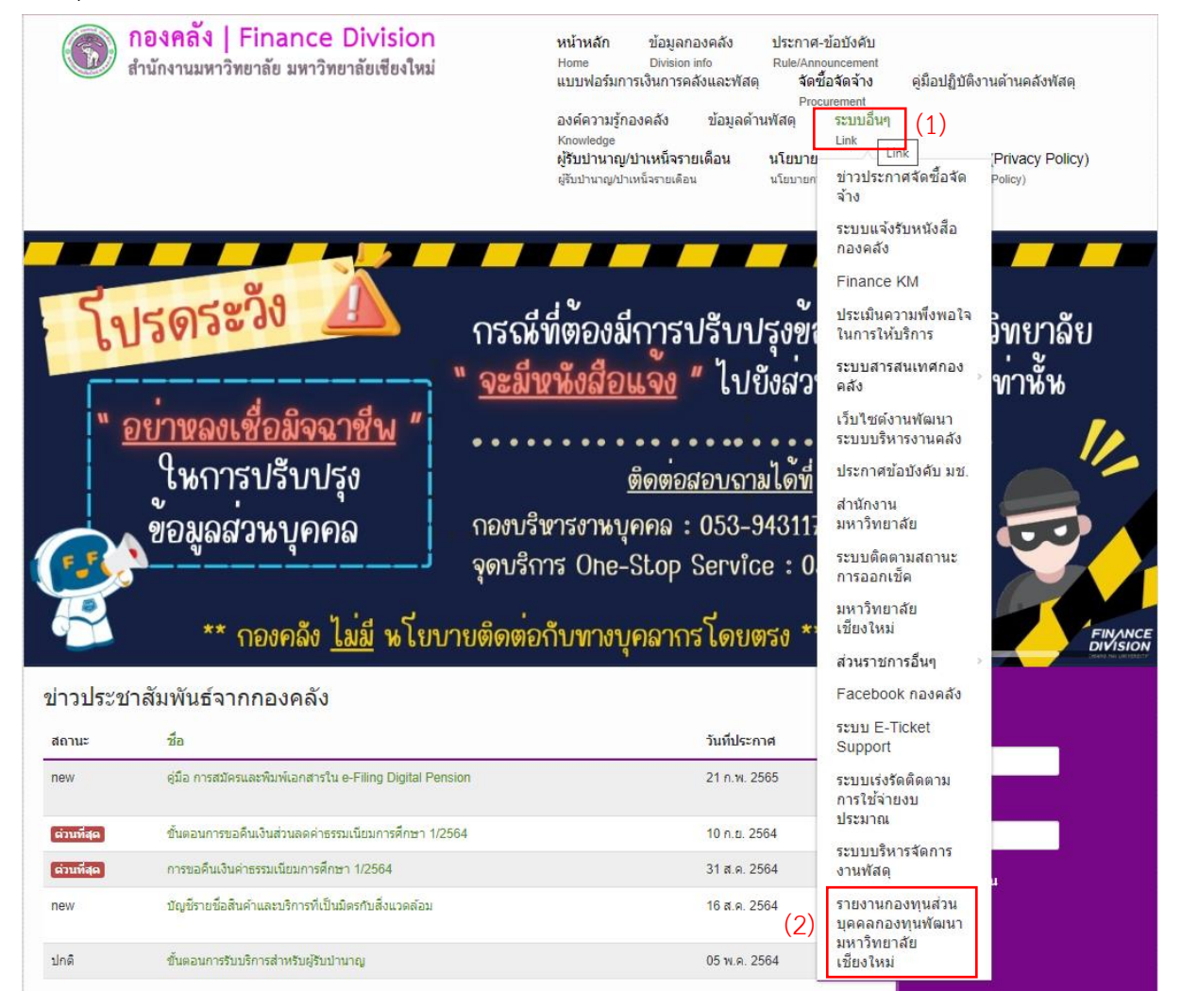

# เข้าระบบเพื่อ Log In ใส่ชื่อผู้ใช้ และรหัสผ่าน

| C 🕜 () fis.oop.cmu.ac.th/Fund_Report/Logi | n.aspx<br>ว่างรวดเร็ว นำเข้านุ๊กมารักหันที |                                 |                   |               | 7      |
|-------------------------------------------|--------------------------------------------|---------------------------------|-------------------|---------------|--------|
| Fund Report.                              |                                            | รายการกองทุน                    | เปลี่ยนรหัสผ่าน   | สำหรับผู้ดูแล | Log-In |
| Welcome!                                  |                                            |                                 |                   |               |        |
|                                           | ชื่อผู้ใช้:<br>รงัสผ่าน:                   | user1                           |                   |               |        |
|                                           |                                            | Log In Cancel                   |                   |               |        |
|                                           |                                            |                                 |                   |               |        |
|                                           |                                            |                                 |                   |               |        |
|                                           | © CMU Fiance Division 2                    | 2016. All Rights Reserved   De: | sign: template mo |               |        |
|                                           |                                            |                                 |                   |               |        |
|                                           |                                            |                                 |                   |               |        |

3) แสดงผลหน้าจอรายการกองทุน เพื่อดาวโหลดไฟล์ excel

สำหรับแสดงผลรายงานกองทุนประจำเดือน และดาวโหลดไฟล์ PDF

| C 1 (i) fis.oop.cmu.ac.th/Fund_Re                     | eport    | t/Defalt.aspx             |                                                 |                  |                                 |         |                                     |             |      |         | 9 |
|-------------------------------------------------------|----------|---------------------------|-------------------------------------------------|------------------|---------------------------------|---------|-------------------------------------|-------------|------|---------|---|
| วางบุ๊กมาร์กของคุณบนแถบบุ๊กมาร์กนี้ เพื่อให้สามารถเช่ | ຳເຈົ້ນໂເ | ปรดได้อย่างรวดเร็ว น่าเช่ | ้ำบุ๊กมาร์กทันที                                |                  |                                 |         |                                     |             |      |         |   |
| Fund Report.                                          |          |                           |                                                 | รายการเ          | าองทุน                          | u       | ปลี่ยนรหัสผ่าน                      | สำหรับผู้ดู | แถ เ | ıser1   |   |
|                                                       |          |                           |                                                 |                  |                                 |         |                                     |             | ı    | .og-Out |   |
| รายการกอง                                             | ทุเ      | เฯ                        |                                                 |                  |                                 |         |                                     |             |      |         |   |
|                                                       | Dra      | ag a column header        | here to group by that colu                      | ımn              |                                 |         |                                     |             |      |         |   |
|                                                       | #        | สำดับ                     | หน่วยงาน                                        | เดือน            | รายงานกองทุนฯ                   | _       | บันทึกข้อความ                       | วันที่จัดทำ |      |         |   |
|                                                       |          | 01                        | กองทุนสวัสดิการพนักงาน<br>มหาวิทยาลัยเชี่ยงใหม่ | ตุลาคม 2559      | ตุลาคม 2559 01<br>301116 110850 | .xlsx   | ตุลาคม 2559 01<br>301116 110850.pdf | 2016-11-30  |      |         |   |
|                                                       |          |                           |                                                 |                  |                                 |         |                                     |             |      |         |   |
|                                                       |          | C                         | OMU Fiance Division                             | 2016. All Rights | Reserved   Des                  | ign: te | emplate mo                          |             |      |         |   |
|                                                       |          |                           |                                                 |                  |                                 |         |                                     |             |      |         |   |
|                                                       |          |                           |                                                 |                  |                                 |         |                                     |             |      |         |   |

สำหรับหนังสือแจ้งรายงานกองทุนประจำเดือน

# ตัวอย่างแสดงผลของรายงานกองทุนประจำเดือน

| Peter       C Gardine       IIII       Λ       IIIIIIIIIIIIIIIIIIIIIIIIIIIIIIIIIIII                                                                                                    | 🕅 🔚                                                                      | 【目 ヴ・ c <sup>2</sup> ・ = ##### 2559 01 301116 110850.xfsx - Excel<br>FLE HOME INSERT PAGE LAVOUT FORMULAS DATA REVIEW VIEW |                                                     |                        |                                                |                       |                                |                                          |                          |                |             | ? 📧    | — ₽<br>Sign in  | ×     |                    |       |                        |                   |   |   |                 |
|----------------------------------------------------------------------------------------------------|--------------------------------------------------------------------------|----------------------------------------------------------------------------------------------------|-----------------------------------------------------|------------------------|------------------------------------------------|-----------------------|--------------------------------|------------------------------------------|--------------------------|----------------|-------------|--------|-----------------|-------|--------------------|-------|------------------------|-------------------|---|---|-----------------|
| 530       I       X       X                                                                                                    | Paste<br>V                                                               | Cut<br>Copy *<br>Format Painter<br>board rs                                                                                | - 11 - ₽ ₽<br><u>U</u> -   ⊞ -   <u>⊅</u> -<br>Font |                        | V → Wrap Text<br>E +E ■ Merge & C<br>Alignment | Center - General      | * Cor<br>* 00 00 Forr<br>ber 5 | editional Format as<br>natting * Table * | Normal<br>Good<br>Styles | Bad<br>Neutral | *<br>•<br>• | Insert | Delete<br>Cells | ormat | ∑ Auto<br>▼ Fill ≁ | Sum × | Sort & F<br>Filter * S | Find &<br>elect * |   |   | ^               |
| Гивницианий         Гивницианий         Гивницианий <thгивницианий< th=""> <thгивницианий< th=""></thгивницианий<></thгивницианий<>                                                                                                    | S20                                                                      | + : × ✓                                                                                                    | D                                                   | E                      | F                                              | G                     | н                              | I                                        |                          | к              | L           | м      | N               |       | ο                  | р     | 0                      | 2                 | R | s |                 |
| 1         Uszśnikowąnana 2559                                                                                                    |                                                                          |                                                                                                    | รายงานกร<br>กองทุน                                  | องทุนส่วนบุคคลก        | องทุนพัฒนามหา                                  | าวิทยาลัยเชียงให      | ม่                             |                                          |                          |                |             |        |                 |       |                    |       |                        |                   |   |   |                 |
| 2         δhň         Tuếb μαι,         Ruanu (nuh)         μάθαυμαι,         Κάθαυμαι,         Κάθαυμαι, <th< th="">         Κάθαυμαι,         Κάθαυμα,</th<>                                                                                                    | 1                                                                        |                                                                                                    |                                                     | ประจำเดื               | อนตุลาคม 2559                                  |                       |                                |                                          |                          |                |             |        |                 |       |                    |       |                        |                   |   |   |                 |
| 3       0.4 use, findrite s'r/fin           02       Use, findrite s'r/fin           5       0.5 use, literarchie s'r/fin           6       0.4 use, skill s'r/fin           7       720           9       vace, literarchie s'r/fin           9       yrachif s'r/fin            9       yrachif s'r/fin            9       yrachif strifin            9       yrachif strifin            10              11              12              13              14               15               16               17                                                                                                    | ลำดับ<br>2                                                               | รายชื่อ บลจ.                                                                                                    | เงินลงทุน (บาท)                                     | หน่วยลงทุน (หน่วย)     | มูลค่าเงินลงทุน                                | ผลตอบแทนสะสม<br>(บาท) | ผลตอบแทน<br>ประจำเดือน (บาง    | อัตราผลตอบ<br>1) สะสม (%                 | 1111)<br>)               |                |             |        |                 |       |                    |       |                        |                   |   |   |                 |
| 4       0.007000       0.001       0.001       0.001         5       0.3       1041       0.001       0.001         6       404. Norvide 4 file       0.001       0.001       0.001         7       77M       0.001       0.001       0.001         8       7       77M       0.001       0.001         9       1000       1000       0.001       0.001         10       1000       1000       1000       1000       1000         10       1000       1000       1000       1000       1000         10       1000       1000       1000       1000       1000         10       1000       1000       1000       1000       1000         10       1000       1000       1000       1000       1000         10       1000       1000       1000       1000       1000         10       1000       1000       1000       1000       1000         10       1000       1000       1000       1000       1000         10       1000       1000       1000       1000       1000         10000       1000       1000       <                                                                                                    | 3 01<br>02                                                               | บลจ. กสิกรไทย จำกัด<br>บลจ. เอ็มเอฟซี จำกัด                                                                                |                                                     |                        |                                                |                       |                                |                                          | _                        |                |             |        |                 |       |                    |       |                        |                   |   |   |                 |
| 6     04     μακ. Φκί ή τη //α       7     7200       7     7200       9     γγι μηματική τη ματή τη ματή τη ματή τη ματή τη ματη τη ματη τη | 4<br>5 03                                                                | (มหาชน)<br>บลจ. ไทยพาณิชย์ จำกัด                                                                                           |                                                     |                        |                                                |                       |                                |                                          |                          |                |             |        |                 |       |                    |       |                        |                   |   |   |                 |
| 8                                                                                                    | 6 04<br>7                                                                | บลจ. ทิสโก้ จำกัด<br>รวม                                                                                                   |                                                     |                        |                                                |                       |                                |                                          |                          |                |             |        |                 |       |                    |       |                        |                   |   |   |                 |
| 2n                                                                                                    | 8<br>9 พมายม<br>10<br>11<br>12<br>13<br>14<br>15<br>16<br>17<br>18<br>19 | หลุ: หน่วยละพุมมีพคมิยม 4 (                                                                                                | ห้านหน่ง แต่ excel แตดง                             | มล 2 ทำแหน่งโดยอัตโนมั | ดิ เพื่อความถูกโปรดปรับเ                       | *ำแหน่งทศนิยมของหน่ว  | ยลงทุนให้แสดงเป็น 4            | เ หลัก                                   |                          |                |             |        |                 |       |                    |       |                        |                   |   |   |                 |
|                                                                                                    | 20                                                                       | Sheet (+                                                                                                    | )                                                   |                        |                                                |                       |                                |                                          | : 4                      | (              |             |        |                 |       |                    |       |                        |                   | 1 |   | - <b>v</b><br>} |

#### ตัวอย่างหนังสือแจ้งรายงานกองทุนประจำเดือน

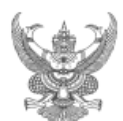

### บันทึกข้อความ

| ส่วนงาน | สำนักงานบริหารและจัดการทรัพย์สิน       | สำนักงานมหาวิทยาลัย โทร. 2680-81     |
|---------|----------------------------------------|--------------------------------------|
| ที่     | อว 8392(14)/ว. 14                      | วันที่ 09 เมษายน 2567                |
| เรื่อง  | รายงานกองทุนส่วนบุคคลกองทุนพัฒนามหาวิท | าขาลัขเชียงใหม่ประจำเดือนมีนาคม 2567 |

#### **เรียน** ผู้อำนวยการกองคลัง

สำนักงานบริหารและจัดการทรัพย์สินขอรายงานกองทุนส่วนบุกกลกองทุนพัฒนา มหาวิทยาลัยเชียงใหม่ที่ กองทุนเงินรายได้มหาวิทยาลัยเชียงใหม่ ร่วมลงทุนประจำเดือนมีนากม 2567 เพื่อ บันทึกบัญชี โดยมีรายละเอียดมูลก่าเงินลงทุนสุทธิของ กองทุนเงินรายได้มหาวิทยาลัยเชียงใหม่ ดังนี้

- มูลก่าเงินลงทุนบริหารโดย บลง. ไทยพาณิชย์ จำกัด จำนวนสุทธิ 136,700,064.62 บาท
- มูลค่าเงินลงทุนบริหารโดย บลง. กสิกรไทย จำกัด จำนวนสุทธิ 136,671,066.86 บาท
- มูลค่าเงินลงทุนบริหารโดย บลง. ทิสไก้ จำกัด จำนวนสุทธิ 147,794,848.88 บาท
- มูลก่าเงินลงทุนบริหาร โดย บลง. เอ็มเอฟซี จำกัด (มหาชน) จำนวนสุทธิ 148,166,163.52 บาท
- มูลค่าเงินลงทุนบริหาร โดย บลง. กรุงไทย จำกัด (มหาชน) จำนวนสุทธิ 174,630,988.72 บาท
- มูลค่าเงินลงทุนบริหาร โดย บลง. กรุงศรี จำกัด จำนวนสุทธิ 94,038,684.35 บาท
- 7. มูลก่าเงินลงทุนบริหารโดย บลจ. วรรณ จำกัด จำนวนสุทธิ 97,038,864.66 บาท
- รวมมูลค่าเงินลงทุนสุทธิทั้งสิ้น 935,040,681.61 บาท

จึงเรียนมาเพื่อโปรดทราบและคำเนินการในส่วนที่เกี่ยวข้องต่อไป

q≈-

(รองศาสตราจารย์ นายแพทย์ธนู หินทอง) ผู้อำนวยการสำนักงานบริหารและจัดการทรัพย์สิน

### 4. หน้าจอแสดงผลสำหรับการเปลี่ยนรหัสผ่านใหม่

| $\leftarrow$ $\rightarrow$ C $\triangle$ (i) fis.oop.cmu.ac.th/Fi | und_Report/ChangePassword.aspx                           |                             |                    |               |         | ☆ : |
|-------------------------------------------------------------------|----------------------------------------------------------|-----------------------------|--------------------|---------------|---------|-----|
| แอป วางบุ๊กมารักของคุณบนแถบบุ๊กมารักนี้ เพื่อให้ส                 | รามารถเข้าเว็บโปรดได้อย่างรวดเร็ว น่าเข้าบุ๊กมาร์กทันที  |                             |                    |               |         |     |
| Fund Report.                                                      |                                                          | รายการกองทุน                | เปลี่ยนรหัสผ่าน    | สำหรับผู้ดูแล | user1   |     |
|                                                                   |                                                          |                             |                    |               | Log-Out |     |
| เปลี่ยนรห้                                                        | <b>เ</b> ัสผ่าน                                          |                             |                    |               |         |     |
|                                                                   | รทิสผ่านปัจจุบัน:<br>รทิสผ่านใหม่:<br>ยืนยืนตรีสผานใหม่: | มันทึก                      | มกเล็ก             |               |         |     |
|                                                                   | © CMU Flance Division 20:                                | 16. All Rights Reserved   D | esign: template mo |               |         |     |
|                                                                   |                                                          |                             |                    |               |         |     |

<u>หมายเหตุ</u> รายงานกองทุนประจำเดือนจะอัพโหลดให้ภายใน 7 วันทำการนับจากวันถัดไปของสิ้นเดือน \*หากมีข้อสงสัย ติดต่อสำนักงานบริหารและจัดการทรัพย์สิน ณัฐณิชา ยาประเสริฐ 053-942681 ต่อ 42